## **Cubicon Prime FW / SW Update Guide**

## **Firmware**

- ✓ Firmware file extention will be changed after updating firmware from <.bin> to <.cur>.
  If you need to update it again then the user needs to insert firmware file again to USB.
- ✓ Download the firmware file according to steps below and update your 3D printer.
- 1. Click the link below and download the file.
- Download
- 2. Save the downloaded firmware files to USB provided.
  - \* Please unzip the ZIP file.
- 3. Put the USB into a 3D printer and power on the 3D printer with the switch.
- 4. [Setting]  $\rightarrow$  [EEPROM Set]  $\rightarrow$  [Revert setting to factory defaults].

## Software

- 1. Click the link below and download the file.
- Download (Mac ver.)
- Download (Windows ver.)
- 2. Install downloaded Sofrware files on your PC.
- 3. Run the Cubicon Cura and set printer to 'Cubicon Prime M22Z'.
- 4. Load any file with the following extensions. : .STL, .OBJ, .DAE, .AMF
- 5. Slicing and saving on USB.

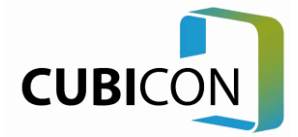